It is always expected that actual values will deviate from the forecast. Measuring this difference as a KPI and assessing it for the safety stock calculation is an important part of demand forecasting process.

There are many error measures used to evaluate the forecast. Among them:

• Mean Squared Error (MSE);

2022/12/21 14:47

- Root Mean Squared Error (RMSE);
- Mean Absolute Error (MAE);
- Mean Absolute Percentage Error (MAPE).
- Weighted Mean Absolute Percentage Error (WMAPE).

Streamline evaluates forecast based on MAPE. It is obvious that in order to evaluate the forecast the actual data for the forecasted period must be imported.

## **Viewing Forecast Quality**

The results of the forecast evaluation are represented by the **Model MAPE** in the **Model** tab of the **Panel** (see figure below).

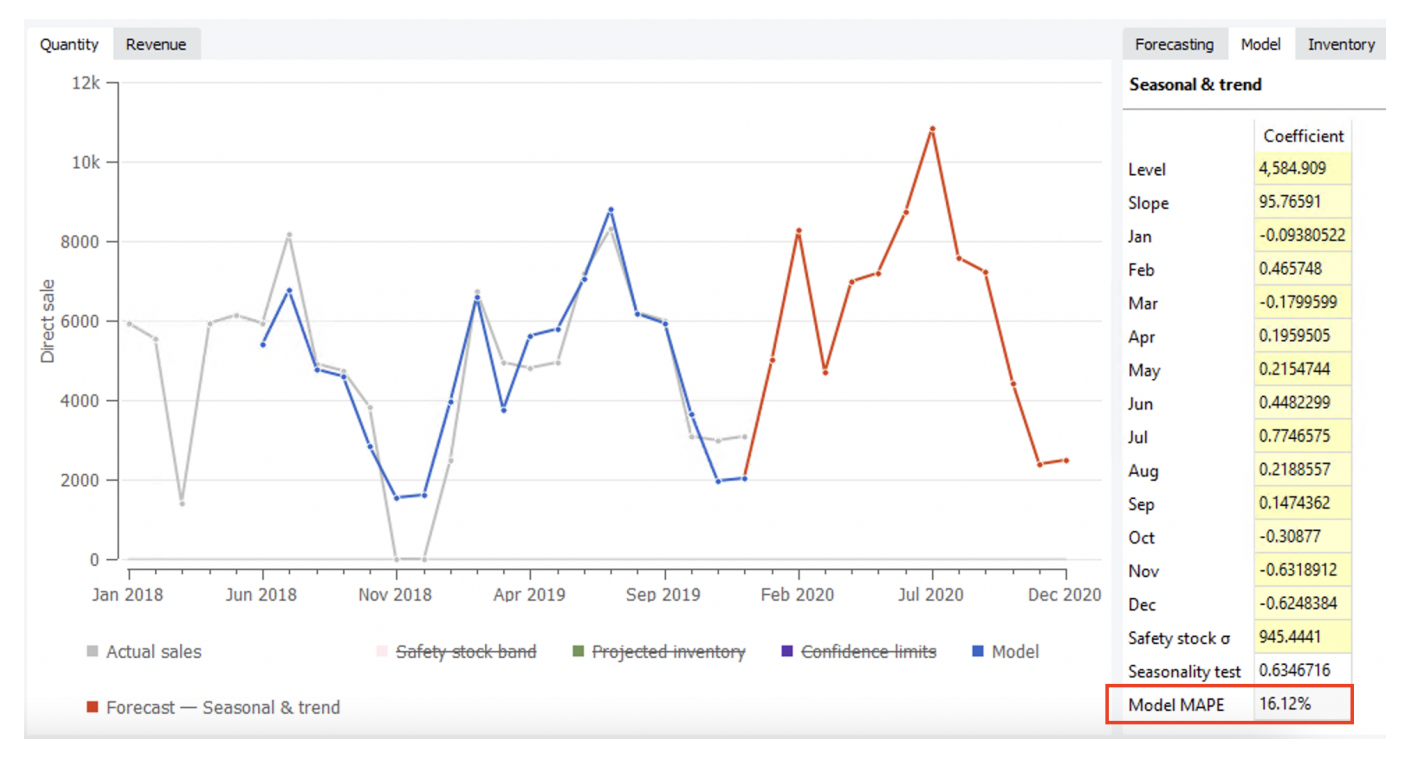

• **Model MAPE** is MAPE calculated based on the model response for the data that was used to build the model. This response is indicated with the blue dots in the **Plot** (see figure above).

The **MAPE** shown in the figure above is the evaluation of periods (Jun 2018 - Dec 2019) for which actual data exists.

To see the forecasts evaluation for all of the items in one report, go to the **Reports** tab and select the **Forecast performance** report (see figure below).

|    | _           |             |              |              |               |          |                 |              |          |          |             |                           |                         |                        |                 |          |          |          |          |        |              |
|----|-------------|-------------|--------------|--------------|---------------|----------|-----------------|--------------|----------|----------|-------------|---------------------------|-------------------------|------------------------|-----------------|----------|----------|----------|----------|--------|--------------|
| 6  | T+ New filt | er All iter | ns           |              |               |          |                 |              |          | -        |             |                           |                         |                        |                 |          |          |          |          |        |              |
| LQ | Search      | <b>¤</b>    | Settings Rep | Forecast p   | erformance ~  | Period J | un 2019 🗸       | Aggregate by | None     | ✓ D Ex   | port report | <ul> <li>Overa</li> </ul> | II MAPE: 33.            | 5% Show of             | columns 🗸       |          |          |          |          |        |              |
|    | nel         | Supplie     | er N         | Model type   | Model quality | Slope    | ABC<br>analysis | Jul 2019     | Aug 2019 | Sep 2019 | Oct 2019    | Al<br>Nov 2019            | bsolute per<br>Dec 2019 | centage er<br>Jan 2020 | ror<br>Feb 2020 | Mar 2020 | Apr 2020 | May 2020 | Jun 2020 | MAPE   | Weighted MAP |
| 1  |             | 56892-P     | Sea          | sonal & tre  | 62.92%        | 0%       | C 0.095%        | 47.46%       | 29.6%    | 27.25%   | 40.81%      | 45.5%                     | 40.81%                  |                        |                 |          |          |          |          | 38.57% | 38.57%       |
| 2  |             | 56892-P     | Sea          | sonal & tre  | 62.92%        | 0%       | C 0.095%        | 47.46%       | 29.6%    | 27.25%   | 40.81%      | 45.5%                     | 40.81%                  |                        |                 |          |          |          |          | 38.57% | 38.57%       |
| 3  |             | 56892-P     | Sea          | sonal & tre  | 62.92%        | 0%       | C 0.095%        | 47.46%       | 29.6%    | 27.25%   | 40.81%      | 45.5%                     | 40.81%                  |                        |                 |          |          |          |          | 38.57% | 38.57%       |
| 4  |             | 56892-P     | Sea          | sonal & tre  | 62.92%        | 0%       | C 0.095%        | 47.46%       | 29.6%    | 27.25%   | 40.81%      | 45.5%                     | 40.81%                  |                        |                 |          |          |          |          | 38.57% | 38.57%       |
| 5  |             | 56892-P     | Sea          | sonal & tre  | 62.92%        | 0%       | C 0.095%        | 47.46%       | 29.6%    | 27.25%   | 40.81%      | 45.5%                     | 40.81%                  |                        |                 |          |          |          |          | 38.57% | 38.57%       |
| 6  |             | 56892-P     | Sea          | sonal & tre  | 62.92%        | 0%       | C 0.095%        | 47.46%       | 29.6%    | 27.25%   | 40.81%      | 45.5%                     | 40.81%                  |                        |                 |          |          |          |          | 38.57% | 38.57%       |
| 7  |             | 125689      | Cor          | nstant level | 75.84%        | 0%       | B 0.408%        | 24.75%       | 31.74%   | 2.9%     | 23.84%      | 4.15%                     | 29.75%                  |                        |                 |          |          |          |          | 19.52% | 19.52%       |
| 8  |             | 125689      | Cor          | nstant level | 75.84%        | 0%       | B 0.408%        | 24.75%       | 31.74%   | 2.9%     | 23.84%      | 4.15%                     | 29.75%                  |                        |                 |          |          |          |          | 19.52% | 19.52%       |
| 9  |             | 125689      | Cor          | nstant level | 75.84%        | 0%       | C 0.408%        | 24.75%       | 31.74%   | 2.9%     | 23.84%      | 4.15%                     | 29.75%                  |                        |                 |          |          |          |          | 19.52% | 19.52%       |
| 10 |             | 125689      | Cor          | nstant level | 75.84%        | 0%       | C 0.408%        | 24.75%       | 31.74%   | 2.9%     | 23.84%      | 4.15%                     | 29.75%                  |                        |                 |          |          |          |          | 19.52% | 19.52%       |
| 11 |             | 125689      | Cor          | nstant level | 75.84%        | 0%       | C 0.408%        | 24.75%       | 31.74%   | 2.9%     | 23.84%      | 4.15%                     | 29.75%                  |                        |                 |          |          |          |          | 19.52% | 19.52%       |
| 12 |             | 125689      | Cor          | nstant level | 75.84%        | 0%       | C 0.408%        | 24.75%       | 31.74%   | 2.9%     | 23.84%      | 4.15%                     | 29.75%                  |                        |                 |          |          |          |          | 19.52% | 19.52%       |
| 13 |             | 5612457     | Sea          | sonal & tre  | 62.92%        | 0%       | B 0.683%        | 47.46%       | 29.6%    | 27.25%   | 40.81%      | 45.5%                     | 40.81%                  |                        |                 |          |          |          |          | 38.57% | 38.57%       |
| 14 |             | 5612457     | Sea          | sonal & tre  | 62.92%        | 0%       | B 0.683%        | 47.46%       | 29.6%    | 27.25%   | 40.81%      | 45.5%                     | 40.81%                  |                        |                 |          |          |          |          | 38.57% | 38.57%       |
| 15 |             | 5612457     | Sea          | sonal & tre  | 62.92%        | 0%       | B 0.683%        | 47.46%       | 29.6%    | 27.25%   | 40.81%      | 45.5%                     | 40.81%                  |                        |                 |          |          |          |          | 38.57% | 38.57%       |
| 16 |             | 5612457     | Sea          | sonal & tre  | 62.92%        | 0%       | B 0.683%        | 47.46%       | 29.6%    | 27.25%   | 40.81%      | 45.5%                     | 40.81%                  |                        |                 |          |          |          |          | 38.57% | 38.57%       |
| 17 |             | 5612457     | Sea          | sonal & tre  | 62.92%        | 0%       | B 0.683%        | 47.46%       | 29.6%    | 27.25%   | 40.81%      | 45.5%                     | 40.81%                  |                        |                 |          |          |          |          | 38.57% | 38.57%       |
| 18 |             | 5612457     | Sea          | sonal & tre  | 62.92%        | 0%       | B 0.683%        | 47.46%       | 29.6%    | 27.25%   | 40.81%      | 45.5%                     | 40.81%                  |                        |                 |          |          |          |          | 38.57% | 38.57%       |
| 19 |             | 5612457     | Sea          | sonal & tre  |               |          | C 0.0771%       |              |          |          |             |                           |                         |                        |                 |          |          |          |          |        |              |
| 20 |             | 5612457     | Sea          | sonal & tre  |               |          | C 0.0771%       |              |          |          |             |                           |                         |                        |                 |          |          |          |          |        |              |
| 21 |             | 5612457     | Sea          | sonal & tre  |               |          | C 0.0771%       |              |          |          |             |                           |                         |                        |                 |          |          |          |          |        |              |
| 22 |             | 5612457     | Sea          | sonal & tre  |               |          | C 0.0771%       |              |          |          |             |                           |                         |                        |                 |          |          |          |          |        |              |

The **Absolute percentage error** section of the report represents APE calculated for each item, location, and period. As we do not have actual data for periods starting with **Jan 2020**, the corresponding columns are empty in the report.

The table can have gaps or even empty rows. A gap occurs when there were no actual sales in the period. Streamline can't calculate APE in this case. An empty row arises if either the item is inactive or an intermittent model is used.

The last two columns of the report represent MAPE and Weighted MAPE calculated across all of the periods for each planning item.

The **Overall MAPE**, shown in the toolbar, is MAPE weighted across all the items in the project. If the products' prices are given this is a price-weighted MAPE measure that represents overall revenue percentage error. Otherwise, it is calculated based on the volume of sales. You can read more about WMAPE on Wikipedia.

You can also switch the measure of the forecast quality between *error* and *accuracy* (which is **100%** - *error*). To do this, we click the **Settings** button found on the toolbar and select the **Accuracy** option for the **Measure of forecast quality** (see figure below).

| General      | Update data                                                 | Container grouping                                                |  |  |  |  |  |  |  |
|--------------|-------------------------------------------------------------|-------------------------------------------------------------------|--|--|--|--|--|--|--|
| Project      | Quick update (no history overlap)                           | Use supplier code as container ID if not specified                |  |  |  |  |  |  |  |
| ABC analysis | Keep model coefficients overrides after new period appeared | Default container capacity                                        |  |  |  |  |  |  |  |
| Inventory    | Keep approved periods after new period                      | Volume 33                                                         |  |  |  |  |  |  |  |
| DC           |                                                             | Qty 1000 €                                                        |  |  |  |  |  |  |  |
|              | Forecast                                                    | Ordering cost 1000                                                |  |  |  |  |  |  |  |
|              | Horizon, months 12                                          |                                                                   |  |  |  |  |  |  |  |
|              | Model is seasonal when test $\geq$ 0.30 $\diamondsuit$      | Inventory holding costs                                           |  |  |  |  |  |  |  |
|              | Use price elasticity when test $\leq$ -0.30 $\diamondsuit$  | Annual interest rate (reduces margin) 0 🗘 %                       |  |  |  |  |  |  |  |
|              | Enable confidence intervals                                 | Enable EOQ calculation                                            |  |  |  |  |  |  |  |
|              | Confidence levels                                           | Measures                                                          |  |  |  |  |  |  |  |
|              | Upper confidence level 97.5 %                               | Measure on hand in                                                |  |  |  |  |  |  |  |
|              | Lower confidence level 2.5 %                                | Days of supply     Months of supply                               |  |  |  |  |  |  |  |
|              |                                                             | Measure of forecast performance<br>MAPE<br>Accuracy = 100% – MAPE |  |  |  |  |  |  |  |
|              | Project                                                     | Period aggregation starts from January                            |  |  |  |  |  |  |  |
|              | Enable inter-store optimization                             |                                                                   |  |  |  |  |  |  |  |
|              | Default inter-store lead time 1 days                        | Combine Display qty with Safety stock as:                         |  |  |  |  |  |  |  |
|              | Enable ordering availability                                | Maximum     Sum                                                   |  |  |  |  |  |  |  |
|              | Add quantity-to-receive to on-hand for KPI                  |                                                                   |  |  |  |  |  |  |  |

Now, the report shows the percentage accuracy of the forecasts for each period in the **Percentage accuracy** section and the average accuracy across the available evaluations in the last column (see figure below).

The Overall accuracy of the toolbar equals to 100% - Overall MAPE.

2018/04/02 14:55

## **Forecast Quality Measures**

Streamline is able to evaluate forecast quality using two measures:

- Error (MAPE) or
- Accuracy (100% Error).

The default measure is **Error**. You can switch between the measures by going to the menu **File** > **Settings** > **Project** tab > **KPIs** group and changing the **Measure of accuracy** parameter (see figure below).

| General      | Update data                                        | Project                                                            |                                                         |  |  |  |  |  |  |
|--------------|----------------------------------------------------|--------------------------------------------------------------------|---------------------------------------------------------|--|--|--|--|--|--|
| Project      | Quick update (no history overlap)                  | Enable intersite optimization                                      |                                                         |  |  |  |  |  |  |
| ABC analysis | Keep model coefficients overrides after new period | Default intersite lead time 1 🗘 day                                |                                                         |  |  |  |  |  |  |
| Inventory    | □ Auto-approve new periods to keep the approval    | Halt new orders that surpass orders 0<br>transit by up to 0<br>day |                                                         |  |  |  |  |  |  |
| DC           |                                                    | Enable ordering availability                                       |                                                         |  |  |  |  |  |  |
|              | Forecast                                           |                                                                    | Add quantity-to-receive to on-hand for KPI calculations |  |  |  |  |  |  |
|              | Horizon, months                                    | 12 🗘                                                               | (Impacts days of supply and inventory value)            |  |  |  |  |  |  |
|              | Model is seasonal when test ≥                      | 0.30 🗘                                                             | Accumulate lead time demand (no lost sales)             |  |  |  |  |  |  |
|              | Use price elasticity when test $\leq$              | -0.30 🗘                                                            | Constrain manufacture orders by material availability   |  |  |  |  |  |  |
|              | Use top-down forecast by default No                |                                                                    |                                                         |  |  |  |  |  |  |
|              | Confidence levels                                  | Inventory holding costs                                            |                                                         |  |  |  |  |  |  |
|              | Upper confidence level                             | 97.5 %                                                             | Annual interest rate (reduces margin) 0                 |  |  |  |  |  |  |
|              | Lower confidence level                             | 2.5 %                                                              | Enable EOQ calculation                                  |  |  |  |  |  |  |
|              |                                                    | Measures                                                           |                                                         |  |  |  |  |  |  |
|              | Cantainer exemples                                 |                                                                    | Measure on hand in                                      |  |  |  |  |  |  |
|              | Container grouping                                 |                                                                    | Days of supply     Months of supply                     |  |  |  |  |  |  |
|              | Ose supplier code as container 10 il not specified | Measure of forecast performance                                    |                                                         |  |  |  |  |  |  |
|              | Default container capacity                         | MAPE • Accuracy = 100% - MAPE                                      |                                                         |  |  |  |  |  |  |
|              | Volume 33                                          | Period aggregation starts from January $\vee$                      |                                                         |  |  |  |  |  |  |
|              | □ Weight 25000 \$                                  | Combine Diselase to with Coffee study on                           |                                                         |  |  |  |  |  |  |
|              | □ Qty 1000 \$                                      |                                                                    | Combine Display dty with Safety stock as:               |  |  |  |  |  |  |

The figure below shows the **Forecast performance** report when the measure is set to **Accuracy** in the **Settings**.

| File Item   | Help |              |                           |                                                                                                    |                 |       |           |          |          |          |          |          |          |          |          |          |          |          |          |          |                   |
|-------------|------|--------------|---------------------------|----------------------------------------------------------------------------------------------------|-----------------|-------|-----------|----------|----------|----------|----------|----------|----------|----------|----------|----------|----------|----------|----------|----------|-------------------|
| New 👻       |      | Open         | Save - C <sup>1</sup> Upd | late data ▼Last up                                                                                                    | dated on Oct 1, | 2020  |           |          |          |          |          |          |          |          |          |          |          |          |          |          |                   |
|             |      | T+ New filte | er All items              |                                                                                                    |                 |       |           |          |          |          |          |          |          |          |          |          |          |          |          |          |                   |
|             | Q    | Search       | Setting:                  | 🕽 🌣 Settings: Report   Forecast performance 🔍 Period   Jun 2019 🗸 Aggregate by   None 🔍 🛅 Export report 🔻 Overall MAPE: 33,5% Show columns 🖕 |                 |       |           |          |          |          |          |          |          |          |          |          |          |          |          |          |                   |
| Start       |      |              |                           |                                                                                                    |                 |       | ABC       |          |          |          |          |          | Accu     | iracy    |          |          |          |          |          |          |                   |
| اهما        |      | nel          | Supplier                  | Model type                                                                                                    | Model quality   | Slope | analysis  | Jul 2019 | Aug 2019 | Sep 2019 | Oct 2019 | Nov 2019 | Dec 2019 | Jan 2020 | Feb 2020 | Mar 2020 | Apr 2020 | May 2020 | Jun 2020 | Accuracy | Weighted accuracy |
| <u> </u>    | 1    |              | 56892-P                   | Seasonal & tre                                                                                                    | 62.92%          | 0%    | C 0.095%  | 52.54%   | 70.4%    | 72.75%   | 59.19%   | 54.5%    | 59.19%   |          |          |          |          |          |          | 61.43%   | 61.43%            |
| Demand      | 2    |              | 56892-P                   | Seasonal & tre                                                                                                    | 62.92%          | 0%    | C 0.095%  | 52.54%   | 70.4%    | 72.75%   | 59.19%   | 54.5%    | 59.19%   |          |          |          |          |          |          | 61.43%   | 61.43%            |
| ନ           | 3    |              | 56892-P                   | Seasonal & tre                                                                                                    | 62.92%          | 0%    | C 0.095%  | 52.54%   | 70.4%    | 72.75%   | 59.19%   | 54.5%    | 59.19%   |          |          |          |          |          |          | 61.43%   | 61.43%            |
| Inventory   | 4    |              | 56892-P                   | Seasonal & tre                                                                                                    | 62.92%          | 0%    | C 0.095%  | 52.54%   | 70.4%    | 72.75%   | 59.19%   | 54.5%    | 59.19%   |          |          |          |          |          |          | 61.43%   | 61.43%            |
| inventory   | 5    |              | 56892-P                   | Seasonal & tre                                                                                                    | 62.92%          | 0%    | C 0.095%  | 52.54%   | 70.4%    | 72.75%   | 59.19%   | 54.5%    | 59.19%   |          |          |          |          |          |          | 61.43%   | 61.43%            |
| Ē           | 6    |              | 56892-P                   | Seasonal & tre                                                                                                    | 62.92%          | 0%    | C 0.095%  | 52.54%   | 70.4%    | 72.75%   | 59.19%   | 54.5%    | 59.19%   |          |          |          |          |          |          | 61.43%   | 61.43%            |
| Reports     | 7    |              | 125689                    | Constant level                                                                                                    | 75.84%          | 0%    | B 0.408%  | 75.25%   | 68.26%   | 97.1%    | 76.16%   | 95.85%   | 70.25%   |          |          |          |          |          |          | 80.48%   | 80.48%            |
|             | 8    |              | 125689                    | Constant level                                                                                                    | 75.84%          | 0%    | B 0.408%  | 75.25%   | 68.26%   | 97.1%    | 76.16%   | 95.85%   | 70.25%   |          |          |          |          |          |          | 80.48%   | 80.48%            |
| <u>.lıl</u> | 9    |              | 125689                    | Constant level                                                                                                    | 75.84%          | 0%    | C 0.408%  | 75.25%   | 68.26%   | 97.1%    | 76.16%   | 95.85%   | 70.25%   |          |          |          |          |          |          | 80.48%   | 80.48%            |
| Dashboard   | 10   |              | 125689                    | Constant level                                                                                                    | 75.84%          | 0%    | C 0.408%  | 75.25%   | 68.26%   | 97.1%    | 76.16%   | 95.85%   | 70.25%   |          |          |          |          |          |          | 80.48%   | 80.48%            |
|             | 11   |              | 125689                    | Constant level                                                                                                    | 75.84%          | 0%    | C 0.408%  | 75.25%   | 68.26%   | 97.1%    | 76.16%   | 95.85%   | 70.25%   |          |          |          |          |          |          | 80.48%   | 80.48%            |
|             | 12   |              | 125689                    | Constant level                                                                                                    | 75.84%          | 0%    | C 0.408%  | 75.25%   | 68.26%   | 97.1%    | 76.16%   | 95.85%   | 70.25%   |          |          |          |          |          |          | 80.48%   | 80.48%            |
|             | 13   |              | 5612457                   | Seasonal & tre                                                                                                    | 62.92%          | 0%    | B 0.683%  | 52.54%   | 70.4%    | 72.75%   | 59.19%   | 54.5%    | 59.19%   |          |          |          |          |          |          | 61.43%   | 61.43%            |
|             | 14   |              | 5612457                   | Seasonal & tre                                                                                                    | 62.92%          | 0%    | B 0.683%  | 52.54%   | 70.4%    | 72.75%   | 59.19%   | 54.5%    | 59.19%   |          |          |          |          |          |          | 61.43%   | 61.43%            |
|             | 15   |              | 5612457                   | Seasonal & tre                                                                                                    | 62.92%          | 0%    | B 0.683%  | 52.54%   | 70.4%    | 72.75%   | 59.19%   | 54.5%    | 59.19%   |          |          |          |          |          |          | 61.43%   | 61.43%            |
|             | 16   |              | 5612457                   | Seasonal & tre                                                                                                    | 62.92%          | 0%    | B 0.683%  | 52.54%   | 70.4%    | 72.75%   | 59.19%   | 54.5%    | 59.19%   |          |          |          |          |          |          | 61.43%   | 61.43%            |
|             | 17   |              | 5612457                   | Seasonal & tre                                                                                                    | 62.92%          | 0%    | B 0.683%  | 52.54%   | 70.4%    | 72.75%   | 59.19%   | 54.5%    | 59.19%   |          |          |          |          |          |          | 61.43%   | 61.43%            |
|             | 18   |              | 5612457                   | Seasonal & tre                                                                                                    | 62.92%          | 0%    | B 0.683%  | 52.54%   | 70.4%    | 72.75%   | 59.19%   | 54.5%    | 59.19%   |          |          |          |          |          |          | 61.43%   | 61.43%            |
|             | 19   |              | 5612457                   | Seasonal & tre                                                                                                    |                 |       | C 0.0771% |          |          |          |          |          |          |          |          |          |          |          |          |          |                   |
|             | 20   |              | 5612457                   | Seasonal & tre                                                                                                    |                 |       | C 0.0771% |          |          |          |          |          |          |          |          |          |          |          |          |          |                   |
|             | 21   |              | 5612457                   | Seasonal & tre                                                                                                    |                 |       | C 0.0771% |          |          |          |          |          |          |          |          |          |          |          |          |          |                   |
| (?)         | 22   |              | 5612457                   | Seasonal & tre                                                                                                    |                 |       | C 0.0771% |          |          |          |          |          |          |          |          |          |          |          |          |          |                   |
| User Guide  | 23   |              | 5612457                   | Seasonal & tre                                                                                                    |                 |       | C 0.0771% |          |          |          |          |          |          |          |          |          |          |          |          |          |                   |

**Weighted Accuracy** is equal to accuracy until we aggregate the report. Once the report is aggregated it is weighted by the price of an item.

This option also affects the evaluation shown in the Model tab of the Demand forecasting (see

## figure below).

| Forecasting      | Model    | Inventor | y KPIs |  |  |  |  |  |  |
|------------------|----------|----------|--------|--|--|--|--|--|--|
| Seasonal & trend |          |          |        |  |  |  |  |  |  |
|                  | Coe      | fficient |        |  |  |  |  |  |  |
| Level            | 4,584    | .909     |        |  |  |  |  |  |  |
| Slope            | 95.76    | 591      |        |  |  |  |  |  |  |
| Jan              | -0.09    | 380522   |        |  |  |  |  |  |  |
| Feb              | 0.465    | 748      |        |  |  |  |  |  |  |
| Mar              | -0.17    | 99599    |        |  |  |  |  |  |  |
| Apr              | 0.195    | 9505     |        |  |  |  |  |  |  |
| May              | 0.215    | 4744     |        |  |  |  |  |  |  |
| Jun              | 0.448    | 2299     |        |  |  |  |  |  |  |
| Jul              | 0.774    | 6575     |        |  |  |  |  |  |  |
| Aug              | 0.218    | 8557     |        |  |  |  |  |  |  |
| Sep              | 0.147    | 4362     |        |  |  |  |  |  |  |
| Oct              | -0.30    | 877      |        |  |  |  |  |  |  |
| Nov              | -0.63    | 18912    |        |  |  |  |  |  |  |
| Dec              | -0.62    | 48384    |        |  |  |  |  |  |  |
| Safety stock σ   | 945.4    | 441      |        |  |  |  |  |  |  |
| Seasonality te   | st 0.634 | 6716     |        |  |  |  |  |  |  |
| Model accura     | cy 83.88 | 3%       |        |  |  |  |  |  |  |

## Next: Revenue Forecasting

**Download PDF** 

From: https://gmdhsoftware.com/documentation-sl/ - **GMDH Streamline Docs** 

Permanent link: https://gmdhsoftware.com/documentation-sl/evaluating-forecast-accuracy

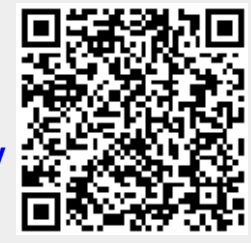

Last update: 2022/12/20 17:38